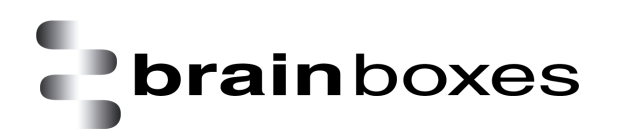

Print Date: 21.06.2013

## Transfer Files to FreeDOS Guest OS with ISO Image VMware Workstation

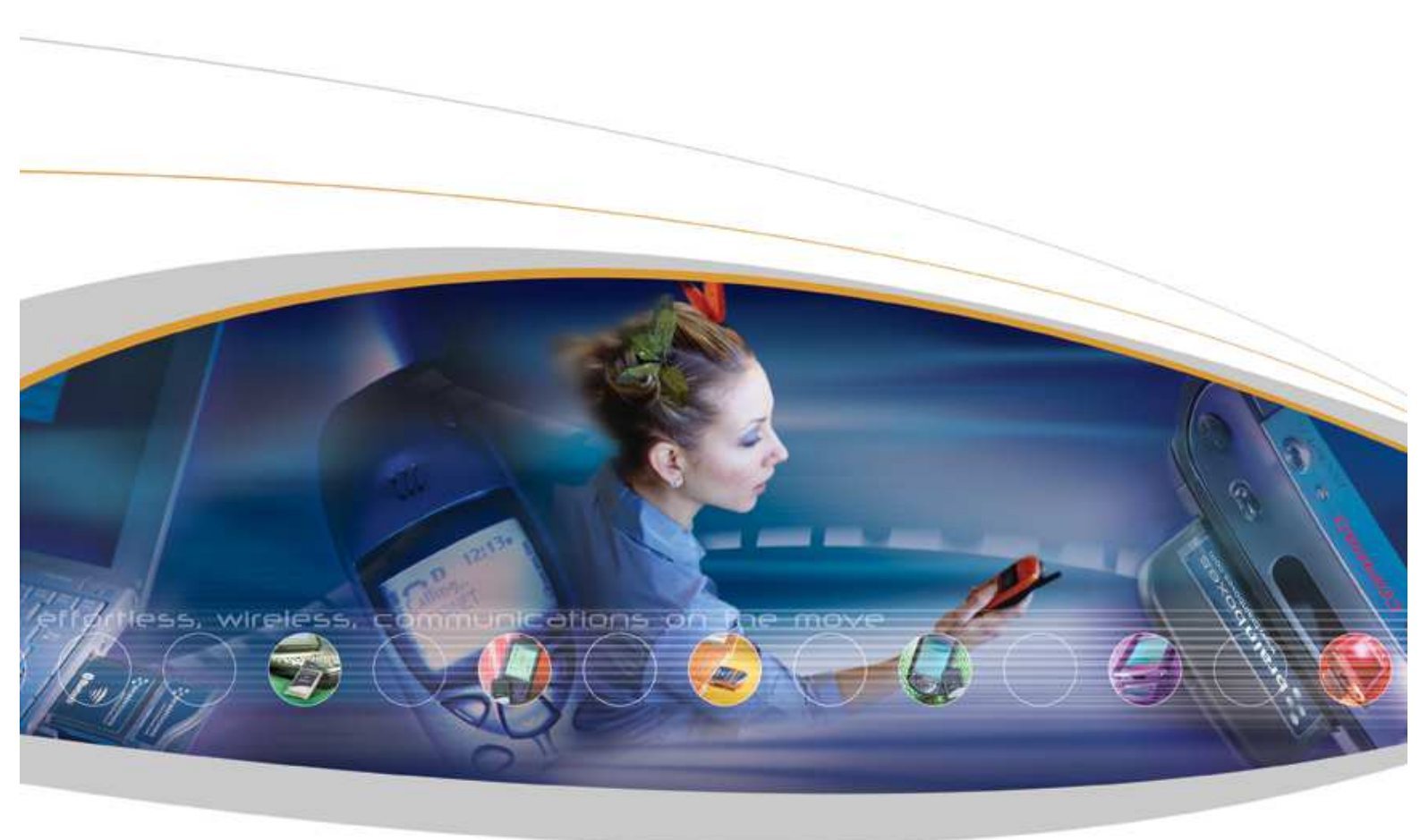

Brainboxes Limited, 18 Hurricane Drive, Liverpool International Business Park, Speke, Liverpool, L24 8RL, UK Tel: +44 (0)151 220 2500 Fax: +44 (0)151 252 0446 Web: www.brainboxes.com Email: sales@brainboxes.com

## Contents

| 1. | Version History |  | 12 | 2 |
|----|-----------------|--|----|---|
|----|-----------------|--|----|---|

This document will demonstrate how to transfer files from the ISO disc image to FreeDOS Guest Operating System using VMware Workstation application.

1. Start FreeDOS guest operating system by clicking "Power on this virtual machine" as shown below:

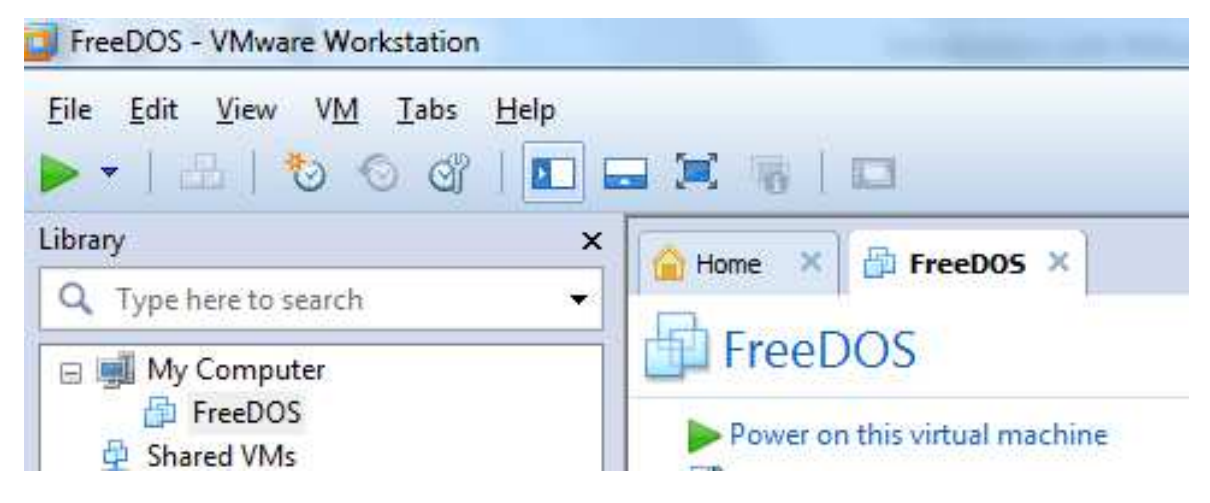

- Wait for the FreeDOS Guest Operating System to start. After it is successfully booted, you will be presented with the "C:\>\_" DOS Prompt.
- Once the Guest Operating System is booted successfully, click "VM -> Removable Devices -> CD/DVD (IDE) -> Settings..." as shown below:

| FreeDOS - VMwar        | e Workstation      | and Property li | NAME OF TAXABLE PARTY. |            |
|------------------------|--------------------|-----------------|------------------------|------------|
| <u>File Edit V</u> iew | VM Tabs Help       |                 |                        |            |
| <b>三</b> -   品   *     | 🕐 Power 🕨          |                 |                        |            |
| Library                | Removable Devices  | ✓ CD/DV         | D (IDE)                | Disconnect |
| Q Type here to s       | Pause Ctrl+Shift+P | Floppy          | •                      | Settings   |

4. Select the option "Use ISO image file:", and then click "Browse..." when you are presented with the

following:

| ardware Options                                                                                                    |                                                                                                    |               |
|----------------------------------------------------------------------------------------------------|----------------------------------------------------------------------------------------------------|---------------|
| Device<br>Memory<br>Processors<br>Hard Disk (IDE)<br>CD/DVD (IDE)<br>Floppy<br>Network Adapter<br>Sound Card<br>Parallel Port<br>Serial Port<br>Display | Summary<br>16 MB<br>1<br>2 GB<br>Auto detect<br>Auto detect<br>NAT<br>Auto detect<br>Using port LPT3<br>Using port COM4<br>Auto detect | Device status |
|                                                                                                    | Add                                                                                                    |               |

Browse to "Desktop" where the ISO image file is located, select the "PDS.iso" image file, and then click
 "Open" when you are presented with the following:

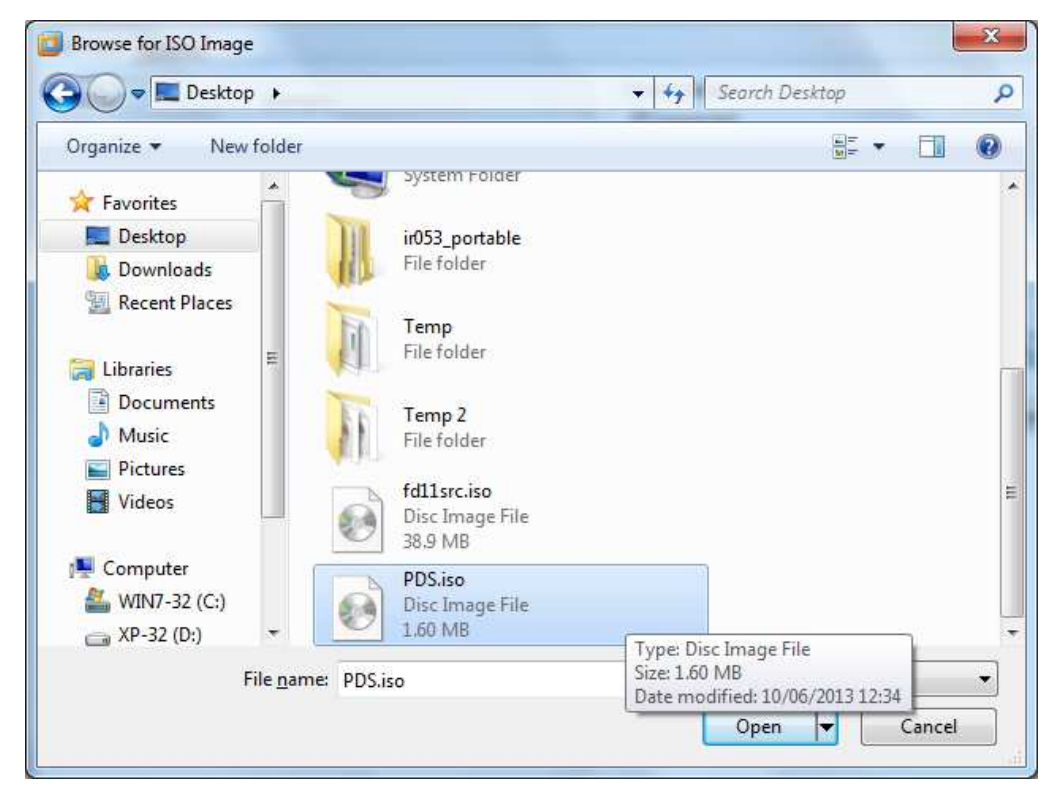

6. Click "**OK**" when you are presented with the following:

| lardware Options                                                                                                    |                                                                                                    |               |
|----------------------------------------------------------------------------------------------------|----------------------------------------------------------------------------------------------------|---------------|
| Device<br>Memory<br>Processors<br>Hard Disk (IDE)<br>CD/DVD (IDE)<br>Floppy<br>Network Adapter<br>Sound Card<br>Parallel Port<br>Serial Port<br>Display | Summary<br>16 MB<br>1<br>2 GB<br>Auto detect<br>Auto detect<br>NAT<br>Auto detect<br>Using port LPT3<br>Using port COM4<br>Auto detect<br>Using Auto detect<br>MAT<br>Mathematical States of the second states of the second sta | Device status |

 Type "md PDS" at the DOS prompt, and then press "Enter" in order to create a PDS directory under C: drive as shown below:

| Nаме         | Tota       | 1         | Convent     | iona l     | Upper Me    | mory  |
|--------------|------------|-----------|-------------|------------|-------------|-------|
| SYSTEM       | 16,752     | (16K)     | 10,448      | (10K)      | 6,304       | (6K)  |
| COMMAND      | 4,064      | (4K)      | 3,024       | (3K)       | 1,040       | (1R)  |
| SHSUCDX      | 11,152     | (11K)     | 0           | (0K)       | 11,152      | (11R) |
| FDAPM        | 928        | (1K)      | 0           | (0K)       | 928         | (1R)  |
| DOSLFN       | 12,464     | (12K)     | 0           | (0K)       | 12,464      | (12K) |
| MOUSE        | 3,104      | (3K)      | 0           | (0K)       | 3,104       | (3K)  |
| UIDE         | 960        | (1R)      | 0           | (0K)       | 960         | (1R)  |
| Free         | 680,880    | (665K)    | 639,504     | (625K)     | 41,376      | (40K) |
| Drives As:   | signed     |           |             |            |             |       |
| Drive Driv   | er Unit    |           |             |            |             |       |
| D: FDCD      | 8881 8     |           |             |            |             |       |
| drive(s)     | available. |           |             |            |             |       |
| reeDOS KEY   | 8 2.01 -   | (c) Aitor | • Santamarí | a Merino - | - GNU GPL 2 | 2.0   |
| leyboard lay | yout :     | C:\FDOS\E | IN\keyboar  | d.sys:UK   | [858] (3)   |       |
| Done proces: | sing start | up files  | C:\FDCONFI  | G.SYS and  | C:\AUTOEXE  | C.BAT |
| Type HELP to | o get supp | ort on co | MMANds and  | navigatio  | อท          |       |

8. Type "D:" at the DOS prompt, and then press "Enter" when you are presented with the following:

| SYSTEM       16,752       (16K)       10,448       (10K)       6,304         COMMAND       4,064       (4K)       3,024       (3R)       1,040         SHSUCDX       11,152       (11K)       0       (0R)       11,152         FDAPM       928       (1K)       0       (0R)       928         DOSLFN       12,464       (12K)       0       (0R)       928         DOSLFN       12,464       (12K)       0       (0R)       928         DOSLFN       12,464       (12K)       0       (0R)       3,104         UIDE       960       (1K)       0       (0R)       3,104         UIDE       960       (1K)       0       (0R)       960         Free       680,880       (665K)       639,504       (625K)       41,376         Drives Assigned       rive(s) available.       reeDOS KEYB 2.01 - (c) Aitor Santamaría Merino - GNU GPL 2       eyboard layout       : C:\FDOS\BIN\keyboard.sys:UK [858]       (3)         one processing startup files C:\FDCONFIG.SYS and C:\AUTOEXED         ype HELP to get support on commands and navigation       elcome to the FreeDOS 1.1 operating system (http://www.freed         :\>Md PDS       :\>D:       :>>       D: | Name Total |                       |      |     | Conventional |         |     |        |      | Upper Memory |       |      |       |
|----------------------------------------------------------------------------------------------------|------------|-----------------------|------|-----|--------------|---------|-----|--------|------|--------------|-------|------|-------|
| COMMAND       4,064       (4K)       3,024       (3K)       1,040         SHSUCDX       11,152       (11K)       0       (0R)       11,152         FDAPM       928       (1K)       0       (0R)       928         DOSLFN       12,464       (12K)       0       (0R)       12,464         MOUSE       3,104       (3K)       0       (0R)       3,104         UIDE       960       (1K)       0       (0R)       3,104         UIDE       960       (1K)       0       (0R)       3,104         UIDE       960       (1K)       0       (0R)       3,104         UIDE       960       (1K)       0       (0R)       3,104         UIDE       960       (1K)       0       (0R)       3,104         UIDE       960       (1K)       0       (0R)       3,104         UIDE       960       (1K)       0       (0R)       3,104         UIDE       960       (1K)       0       (0R)       3,104         Drives Assigned       rive(s) available.       reeDOS KEYB 2.01 - (c) Aitor Santamaría Merino - GNU GPL 2         eyboard layout       : C:\FDOS\BIN\keyboard.sys:UK [                                                                                           |            | (1                    | .6K) |     | 10           | , 448   | (   | 10K)   | _    | 6,           | 304   |      | (68   |
| SHSUCDX       11,152       (11K)       0       (0K)       11,152         FDAPM       928       (1K)       0       (0R)       928         DOSLFN       12,464       (12K)       0       (0K)       12,464         MOUSE       3,104       (3K)       0       (0K)       3,104         UIDE       960       (1K)       0       (0K)       960         Free       680,880       (665K)       639,504       (625K)       41,376         Drives Assigned       rive       0       0K       41,376         Drives Assigned       rive(s) available.       reeDOS KEYB 2.01 - (c) Aitor Santamaría Merino - GNU GPL 2         eyboard layout       : C:\FDOS\BIN\keyboard.sys:UK [858]       (3)         one processing startup files C:\FDCONFIG.SYS and C:\AUTOEXED         ype HELP to get support on commands and navigation         kelcome to the FreeDOS 1.1 operating system (http://www.freed)         :\>M PDS         :\>D:                                                                                                    |            | (                     | 4R)  |     | 3            | ,024    |     | (3K)   |      | 1,           | 040   |      | (18   |
| FDAPM       928       (1K)       0       (0K)       928         DOSLFN       12,464       (12K)       0       (0K)       12,464         MOUSE       3,104       (3K)       0       (0K)       3,104         MOUSE       3,104       (3K)       0       (0K)       3,104         UIDE       960       (1K)       0       (0K)       960         Free       680,880       (665K)       639,504       (625K)       41,376         Drives Assigned       rive       Driver       Unit       0       960         rive Driver       Unit       0       625K)       41,376         Drives Assigned       reeDOS XEYB 2.01       - (c) Aitor Santamaría Merino - GNU GPL 2         eyboard layout       : C:\FDOS\BIN\keyboard.sys:UK [858]       (3)         one processing startup files C:\FDCONFIG.SYS and C:\AUTOEXED         ype HELP to get support on commands and navigation         elcome to the FreeDOS 1.1 operating system (http://www.freed         :\>Md PDS         :\>D:       :>                                                                                                    |            | (1                    | 1K)  |     |              | 0       |     | (ØK)   |      | 11,          | 152   |      | (118  |
| DOSLFN       12,464       (12K)       0       (0K)       12,464         MOUSE       3,104       (3K)       0       (0K)       3,104         UIDE       960       (1K)       0       (0K)       960         Free       680,880       (665K)       639,504       (625K)       41,376         Drives Assigned       rive       Driver       Unit       0       41,376         D:       FDCD0001       0       0       0       0       0       0         drive(s) available.       reeDOS KEYB 2.01       - (c) Aitor Santamaría Merino - GNU GPL 2       0       0       0       0       0       0       0       0       0       0       0       0       0       0       0       0       0       0       0       0       0       0       0       0       0       0       0       0       0       0       0       0       0       0       0       0       0       0       0       0       0       0       0       0       0       0       0       0       0       0       0       0       0       0       0       0       0       0       0       0                                                                                                    |            | (                     | 18)  |     |              | 0       |     | (ØK)   |      |              | 928   |      | (18   |
| MOUSE 3,104 (3K) 0 (0K) 3,104<br>UIDE 960 (1K) 0 (0K) 960<br>Free 680,880 (665K) 639,504 (625K) 41,376<br>Drives Assigned<br>rive Driver Unit<br>D: FDCD0001 0<br>drive(s) available.<br>reeDOS KEYB 2.01 - (c) Aitor Santamaría Merino - GNU GPL 2<br>leyboard layout : C:\FDOS\BIN\keyboard.sys:UK [858] (3)<br>one processing startup files C:\FDCONFIG.SYS and C:\AUTOEXED<br>ype HELP to get support on commands and navigation<br>lelcome to the FreeDOS 1.1 operating system (http://www.freed<br>:\>Md PDS<br>:\>D:                                                                                                    |            | (1                    | 28)  |     |              | 0       |     | (0K)   |      | 12,          | 464   |      | (12)  |
| UIDE 960 (1K) 0 (0K) 960<br>Free 680,880 (665K) 639,504 (625K) 41,376<br>Drives Assigned<br>rive Driver Unit<br>D: FDCD0001 0<br>drive(s) available.<br>reeDOS KEYB 2.01 - (c) Aitor Santamaría Merino - GNU GPL 2<br>eyboard layout : C:\FDOS\BIN\keyboard.sys:UK [858] (3)<br>one processing startup files C:\FDCONFIG.SYS and C:\AUTOEXED<br>ype HELP to get support on commands and navigation<br>elcome to the FreeDOS 1.1 operating system (http://www.freed<br>:\>Md PDS<br>:\>D:                                                                                                    |            | (                     | 3K)  |     |              | 0       |     | (0K)   |      | 3.           | 104   |      | СЗК   |
| Free 680,880 (665K) 639,504 (625K) 41,376<br>Drives Assigned<br>rive Driver Unit<br>D: FDCD0001 0<br>drive(s) available.<br>reeDOS KEYB 2.01 - (c) Aitor Santamaría Merino - GNU GPL 2<br>eyboard layout : C:\FDOS\BIN\keyboard.sys:UK [858] (3)<br>one processing startup files C:\FDCONFIG.SYS and C:\AUTOEXE<br>ype HELP to get support on commands and navigation<br>elcome to the FreeDOS 1.1 operating system (http://www.freed<br>:\>Md PDS<br>:\>D:                                                                                                    |            | (                     | 18)  |     |              | 0       |     | (0K)   |      |              | 960   |      | (18   |
| Drives Assigned<br>rive Driver Unit<br>D: FDCD0001 0<br>drive(s) available.<br>reeDOS KEYB 2.01 - (c) Aitor Santamaría Merino - GNU GPL 2<br>eyboard layout : C:\FDOS\BIN\keyboard.sys:UK [858] (3)<br>one processing startup files C:\FDCONFIG.SYS and C:\AUTOEXE<br>ype HELP to get support on commands and navigation<br>lelcome to the FreeDOS 1.1 operating system (http://www.freed<br>:\>Md PDS<br>:\>D:                                                                                                    |            | (66                   | 5K)  |     | 639          | , 504   | (6  | 25K)   |      | 41.          | 376   |      | (408  |
| rive Driver Unit<br>D: FDCD0001 0<br>drive(s) available.<br>reeDOS KEYB 2.01 - (c) Aitor Santamaría Merino - GNU GPL 2<br>eyboard layout : C:\FDOS\BIN\keyboard.sys:UK [858] (3)<br>one processing startup files C:\FDCONFIG.SYS and C:\AUTOEXE<br>ype HELP to get support on commands and navigation<br>elcome to the FreeDOS 1.1 operating system (http://www.free<br>:\>md PDS<br>:\>D:                                                                                                    |            |                       |      |     |              |         |     |        |      |              |       |      |       |
| D: FDCD0001 0<br>drive(s) available.<br>reeDOS KEYB 2.01 - (c) Aitor Santamaría Merino - GNU GPL 2<br>eyboard layout : C:\FDOS\BIN\keyboard.sys:UK [858] (3)<br>one processing startup files C:\FDCONFIG.SYS and C:\AUTOEXEG<br>ype HELP to get support on commands and navigation<br>lelcome to the FreeDOS 1.1 operating system (http://www.free<br>:\>md PDS<br>:\>D:                                                                                                    |            |                       |      |     |              |         |     |        |      |              |       |      |       |
| drive(s) available.<br>reeDOS KEYB 2.01 - (c) Aitor Santamaría Merino - GNU GPL 2<br>eyboard layout : C:\FDOS\BIN\keyboard.sys:UK [858] (3)<br>one processing startup files C:\FDCONFIG.SYS and C:\AUTOEXEG<br>ype HELP to get support on commands and navigation<br>lelcome to the FreeDOS 1.1 operating system (http://www.free<br>:\>md PDS<br>:\>D:                                                                                                    |            |                       |      |     |              |         |     |        |      |              |       |      |       |
| PreeDOS KEYB 2.01 - (c) Aitor Santamaría Merino - GNU GPL 2<br>eyboard layout : C:\FDOS\BIN\keyboard.sys:UK [858] (3)<br>one processing startup files C:\FDCONFIG.SYS and C:\AUTOEXE<br>ype HELP to get support on commands and navigation<br>lelcome to the FreeDOS 1.1 operating system (http://www.free<br>:\>md PDS<br>:\>D:                                                                                                    |            |                       |      |     |              |         |     |        |      |              |       |      |       |
| eyboard layout : C:\FDOS\BIN\keyboard.sys:UK [858] (3)<br>one processing startup files C:\FDCONFIG.SYS and C:\AUTOEXE<br>ype HELP to get support on commands and navigation<br>elcome to the FreeDOS 1.1 operating system (http://www.free<br>c:\>md PDS<br>c:\>D:                                                                                                    | ί.         | (c)                   | Aito | or  | Santa        | амаr í  | a M | erino  | - 1  | GNU          | GPL   | . 2. | 0     |
| one processing startup files C:\FDCONFIG.SYS and C:\AUTOEXE<br>ype HELP to get support on commands and navigation<br>elcome to the FreeDOS 1.1 operating system (http://www.free<br>:\>md PDS<br>:\>D:                                                                                                    | C          | $C: \smallsetminus F$ | DOS  | BI  | N\key        | yboar   | d.s | vs:UX  | [8]  | 581          | (3    | )    |       |
| ype HELP to get support on commands and navigation<br>lelcome to the FreeDOS 1.1 operating system (http://www.free<br>:>>md PDS<br>:>>D:                                                                                                    | սլ         | up f                  | iles | s C | :\FD         | CONFI   | G.S | YS and | d C  | :\Al         | ITOE  | XE   | .BAT  |
| lelcome to the FreeDOS 1.1 operating system (http://www.free<br>:>>md PDS<br>:>>D:                                                                                                    | 01         | ort                   | on d | сом | Mand         | s and   | na  | vigat  | ion  |              |       |      |       |
| lelcome to the FreeDOS 1.1 operating system (http://www.free<br>:\>md PDS<br>:\>D:                                                                                                    |            |                       |      |     |              |         |     |        |      |              |       |      |       |
| :>>md PDS<br>:>>D:                                                                                                    | s          | S 1.                  | 1 01 | oer | atin         | a svs   | tем | Chtt   | p:// | ини          | ı. fr | eed  | los.o |
| :>>D:                                                                                                    |            |                       | 1    |     |              | 3 - 7 - |     |        | F    |              |       |      |       |
|                                                                                                    |            |                       |      |     |              |         |     |        |      |              |       |      |       |
| • • • • •                                                                                                    |            |                       |      |     |              |         |     |        |      |              |       |      |       |

9. Type "dir" at the DOS prompt, and you will be shown that the folder "PDS" in the CD/DVD drive of the Guest Operating System which has the same contents as the ISO disc image file we have create previously as shown in the following:

| FDAPM 928 (1K) 0 (0K) 928 (1K)                                     |
|--------------------------------------------------------------------|
| DOSLEN 12 464 (12k) 8 (8k) 12 464 (12k)                            |
| MOUSE $3.104$ (3k) $0$ (0k) $3.104$ (3k)                           |
| UIDE 960 (1K) 0 (0K) 960 (1K)                                      |
| Free 680.880 (665K) 639.504 (625K) 41.376 (40K)                    |
| Drives Assigned                                                    |
| rive Driver Unit                                                   |
| D: FDCD0001 0                                                      |
| drive(s) available.                                                |
| reeDOS KEYB 2.01 – (c) Aitor Santamaría Merino – GNU GPL 2.0       |
| eyboard layout : C:\FDOS\BIN\keyboard.sys:UK [858] (3)             |
| one processing startup files C:\FDCONFIG.SYS and C:\AUTOEXEC.BAT   |
| ype HELP to get support on commands and navigation                 |
|                                                                    |
| elcome to the FreeDOS 1.1 operating system (http://www.freedos.org |
| SAM PDS                                                            |
|                                                                    |
| (N)dir                                                             |
| Volume in drive D is 130610_1226                                   |
| Directory of D:>                                                   |
| DS <dir> 06-10-2013 11:15a</dir>                                   |
| Ø file(s) Ø bytes                                                  |
| 1 dir(c) 8 butos froo                                              |
| i un (s) o bytes nee                                               |
| :\>_                                                               |

10. Type "xcopy PDS C:\PDS /E" at the DOS prompt, and then press "Enter" to copy all the files from CD /

DVD drive to "C:" drive of the Guest Operating System as shown below:

| FDAPM       | 928        | (18)           | 0          | (08)       | 928         | (18)     |
|-------------|------------|----------------|------------|------------|-------------|----------|
| DOSLFN      | 12,464     | (12K)          | 0          | (0K)       | 12,464      | (12K)    |
| MOUSE       | 3,104      | (3R)           | 0          | (0K)       | 3,104       | (3K)     |
| UIDE        | 960        | (1R)           | 0          | (0K)       | 960         | (1R)     |
| Free        | 680,880    | (665K)         | 639,504    | (625K)     | 41,376      | (40K)    |
| Drives As   | signed     |                |            |            |             |          |
| Drive Driv  | ver Unit   |                |            |            |             |          |
| D: FDCI     | 0001 0     |                |            |            |             |          |
| 2 drive(s)  | available. |                |            |            |             |          |
| FreeDOS KEY | B 2.01 -   | (c) Aitor      | Santamarí  | a Merino · | - GNU GPL 2 | 2.0      |
| Keyboard la | yout :     | C:\FDOS\B      | IN\keyboar | d.sys:UK   | [858] (3)   |          |
| Done proces | sing start | up files       | C:\FDCONFI | G.SYS and  | C:\AUTOEXE  | C.BAT    |
| Type HELP t | o get supp | ort on co      | ммands and | navigatio  | on          |          |
|             | the Ercell | C 1 1 ana      | mating aug | tow (http  |             | don ong) |
| Neicome to  | the FreeDo | s r.r ohe      | rating sys | сем сисср  | ·//WWW.Iree | aus.ory) |
| C:\\Mu FDS  |            |                |            |            |             |          |
| D:\\dir     |            |                |            |            |             |          |
| Unlume in   | drive D is | 130610 1       | 226        |            |             |          |
| Directoru   | of D:\     | 130010_1       | 220        |            |             |          |
| Bilectory   | OI DI      |                |            |            |             |          |
| PDS         |            | <dir> 06</dir> | -10-2013 1 | 1:15a      |             |          |
| 0           | file(s)    |                | 0 bytes    |            |             |          |
| 1           | dir(s)     |                | 0 bytes    | free       |             |          |
| D:\>xcopy F | DS C:\PDS  | ́Е_            |            |            |             |          |
|             |            |                |            |            |             |          |

11. You will be shown list of files which are copied as shown below:

```
C:>D:
D:>>dir
 Volume in drive D is 130610_1226
 Directory of D:\
                          <DIR> 06-10-2013 11:15a
PDS
           0 file(s)
                                       0 bytes
                                       0 bytes free
           1 dir(s)
D:>>xcopy PDS C:>PDS /E
Copying D:\PDS\DEFAULTS
Copying D:\PDS\INSTRA~3.TXT
Copying D:\PDS\MAIN-MIX.CFG
Copying D:\PDS\MAINMIX.CFG
Copying D:\PDS\PDS.EXE
Copying D:\PDS\PDS.HLP
Copying D:\PDS\PRIJR.CFG
Copying D:\PDS\PRIMERJR.CFG
Copying D:\PDS\TCJ1811.CFG
Copying D:\PDS\TCJNR.CFG
Copying D:\PDS\TCJR2010.CFG
Copying D:\PDS\TCJRMIX.CFG
Copying D:\PDS\TCJUNIOR.CFG
Copying D:\PDS\TEST1.CFG
14 file(s) copied
D:\>_
```

12. Type "C:" at the DOS prompt, and press "Enter" as shown below:

```
D:N>dir
Volume in drive D is 130610_1226
Directory of D:N
PDS (DIR> 06-10-2013 11:15a
0 file(s) 0 bytes
1 dir(s) 0 bytes free
D:N>xcopy PDS C:NPDS /E
Copying D:NPDSNDEFAULTS
Copying D:NPDSNDEFAULTS
Copying D:NPDSNMAIN-MIX.CFG
Copying D:NPDSNMAIN-MIX.CFG
Copying D:NPDSNPDS.EXE
Copying D:NPDSNPDS.HLP
Copying D:NPDSNPDS.HLP
Copying D:NPDSNPDS.HLP
Copying D:NPDSNPTJR.CFG
Copying D:NPDSNPTJR1.CFG
Copying D:NPDSNTCJ1811.CFG
Copying D:NPDSNTCJNR.CFG
Copying D:NPDSNTCJRMIX.CFG
Copying D:NPDSNTCJRMIX.CFG
Copying D:NPDSNTCJRMIX.CFG
Copying D:NPDSNTCJRMIX.CFG
Copying D:NPDSNTCJRMIX.CFG
Copying D:NPDSNTCJRMIX.CFG
Copying D:NPDSNTCJRMIX.CFG
Copying D:NPDSNTCJRMIX.CFG
Copying D:NPDSNTCJRMIX.CFG
Copying D:NPDSNTCJRMIX.CFG
Copying D:NPDSNTCJRMIX.CFG
Copying D:NPDSNTCJUNIOR.CFG
Copying D:NPDSNTCJUNIOR.CFG
Copying D:NPDSNTCJUNIOR.CFG
Copying D:NPDSNTCJUNIOR.CFG
Copying D:NPDSNTCJUNIOR.CFG
Copying D:NPDSNTCJUNIOR.CFG
Copying D:NPDSNTCJUNIOR.CFG
Copying D:NPDSNTCJUNIOR.CFG
Copying D:NPDSNTCJUNIOR.CFG
Copying D:NPDSNTCJUNIOR.CFG
Copying D:NPDSNTCJUNIOR.CFG
Copying D:NPDSNTCJUNIOR.CFG
Copying D:NPDSNTCJUNIOR.CFG
Copying D:NPDSNTCJUNIOR.CFG
Copying D:NPDSNTCJUNIOR.CFG
Copying D:NPDSNTCJUNIOR.CFG
Copying D:NPDSNTCJUNIOR.CFG
Copying D:NPDSNTCJUNIOR.CFG
Copying D:NPDSNTCJUNIOR.CFG
Copying D:NPDSNTCJUNIOR.CFG
Copying D:NPDSNTCJUNIOR.CFG
Copying D:NPDSNTCJUNIOR.CFG
Copying D:NPDSNTCJUNIOR.CFG
Copying D:NPDSNTCJUNIOR.CFG
Copying D:NPDSNTCJUNIOR.CFG
Copying D:NPDSNTCJUNIOR.CFG
Copying D:NPDSNTCJUNIOR.CFG
Copying D:NPDSNTCJUNIOR.CFG
Copying D:NPDSNTCJUNIOR.CFG
Copying D:NPDSNTCJUNIOR.CFG
Copying D:NPDSNTCJUNIOR.CFG
Copying D:NPDSNTCJUNIOR.CFG
Copying D:NPDSNTCJUNIOR.CFG
Copying D:NPDSNTCJUNIOR.CFG
Copying D:NPDSNTCJUNIOR.CFG
Copying D:NPDSNTCJUNIOR.CFG
Copying D:NPDSNTCJUNIOR.CFG
Copying D:NPDSNTCJUNIOR.CFG
Copying D:NPDSNTCJUNIOR.CFG
Copying D:NPDSNTCJUNIOR.CFG
Copying D:NPDSNTCJUNIOR.CFG
Copying D:NPDSNTCJUNIOR.CFG
Copying D:NPDSNTCJUNIOR.CFG
Copying D:NPDSNTCJUNIOR.CFG
Copying D:NPDSNTCJUNIOR.CFG
Copying D:NPDSNTCJUNIOR.CFG
COPYING D:NDSN
```

13. Type "cd PDS" at the DOS prompt, and press "Enter" as shown below:

| Volume i<br>Director | n drive D is<br>y of D:∖ | s 130610                                            | 1226   |         |        |  |
|----------------------|--------------------------|-----------------------------------------------------|--------|---------|--------|--|
| PDS                  |                          | <dir></dir>                                         | 06-10- | -2013 1 | l1:15a |  |
|                      | 0 file(s)                |                                                     | 0      | bytes   |        |  |
|                      | 1 dir(s)                 |                                                     | 0      | bytes   | free   |  |
| D:>>xcopy            | PDS C:\PDS               | ∕E                                                  |        |         |        |  |
| Copying D            | :\PDS\DEFAUI             | LTS                                                 |        |         |        |  |
| Copying D            | :\PDS\INSTRF             | а~З. ТХТ                                            |        |         |        |  |
| Copying D            | :\PDS\MAIN-N             | 1IX. CFG                                            |        |         |        |  |
| Copying D            | : NPDSNMAINM             | IX.CFG                                              |        |         |        |  |
| Copying D            | :\PDS\PDS.EX             | <e< td=""><td></td><td></td><td></td><td></td></e<> |        |         |        |  |
| Copying D            | :\PDS\PDS.HI             | LP                                                  |        |         |        |  |
| Copying D            | :\PDS\PRIJR.             | . CFG                                               |        |         |        |  |
| Copying D            | :\PDS\PRIMEI             | RJR.CFG                                             |        |         |        |  |
| Copying D            | :\PDS\TCJ18:             | 11.CFG                                              |        |         |        |  |
| Copying D            | :\PDS\TCJNR.             | . CFG                                               |        |         |        |  |
| Copying D            | :\PDS\TCJR20             | 310.CFG                                             |        |         |        |  |
| Copying D            | :\PDS\TCJRM]             | IX.CFG                                              |        |         |        |  |
| Copying D            | :\PDS\TCJUN]             | IOR.CFG                                             |        |         |        |  |
| Copying D            | :\PDS\TEST1.             | . CFG                                               |        |         |        |  |
| 14 file(s            | ) copied                 |                                                     |        |         |        |  |
| D:>>C:               |                          |                                                     |        |         |        |  |
| C:>>cd PD            | S                        |                                                     |        |         |        |  |
| C:\PDS>_             |                          |                                                     |        |         |        |  |
|                      |                          |                                                     |        |         |        |  |

14. Type "attrib" at the DOS prompt, and press "Enter" as shown below:

| Copying D:\PDS\TCJ1811.CFG<br>Copying D:\PDS\TCJNR.CFG<br>Copying D:\PDS\TCJR2010.CFG<br>Copying D:\PDS\TCJRMIX.CFG |
|----------------------------------------------------------------------------------------------------|
| Copying D:\PDS\TCJNR.CFG<br>Copying D:\PDS\TCJR2010.CFG<br>Copying D:\PDS\TCJRMIX.CFG                               |
| Copying D:\PDS\TCJR2010.CFG<br>Copying D:\PDS\TCJRMIX.CFG                                                           |
| Copying D:\PDS\TCJRMIX.CFG                                                                                          |
| 1, 0                                                                                                    |
| Copying D:\PDS\TCJUNIOR.CFG                                                                                         |
| Copying D:\PDS\TEST1.CFG                                                                                            |
| 14 file(s) copied                                                                                                   |
|                                                                                                    |
| C:\>cd PDS                                                                                                    |
| C:\PDS>attrib                                                                                                    |
| [R-] DEFAULTS                                                                                                    |
| [R-] INSTRA~3.TXT                                                                                                   |
| [R-] MAIN-MIX.CFG                                                                                                   |
| [R-] MAINMIX.CFG                                                                                                    |
| (R-) PDS.EXE                                                                                                    |
| [R-] PDS.HLP                                                                                                    |
| [R-] PRIJR.CFG                                                                                                    |
| [R-] PRIMERJR.CFG                                                                                                   |
| [R-] TCJ1811.CFG                                                                                                    |
| [R-] TCJNR.CFG                                                                                                    |
| [R-] TCJR2010.CFG                                                                                                   |
| [R-] TCJRMIX.CFG                                                                                                    |
| [R-] TCJUNIOR.CFG                                                                                                   |
| [R-] TEST1.CFG                                                                                                    |
| C:\PDS>_                                                                                                    |
|                                                                                                    |

You will noticed that the files are set to **read-only** indicated by [---R-]. This is due to us copying from a read-only source which is CD / Drive of the Guest Operating System.

15. We will have to remove the read-only attribute as files that end with **.CFG** extension are configurations file which needed to be writ-enabled. The file "**DEFAULTS**" also needed to be write-enabled for the **PDS** application to execute successfully. Therefore, we will remove the read-only attribute from all the file under **PDS** directory.

16. Type "attrib -R +A \*.\*" at the DOS prompt, and press "Enter" as shown below:

| [R-] PDS.HLP                     |
|----------------------------------|
| [R-] PRIJR.CFG                   |
| [R-] PRIMERJR.CFG                |
| [R-] TCJ1811.CFG                 |
| [R-] TCJNR.CFG                   |
| [R-] TCJR2010.CFG                |
| [R-] TCJRMIX.CFG                 |
| [R-] TCJUNIOR.CFG                |
| [R-] TEST1.CFG                   |
| C:\PDS>attrib -R +A *.*          |
| $[R-] \rightarrow [A]$ DEFAULTS  |
| [R-] -> [A] INSTRA~3.TXT         |
| [R-] -> [A] MAIN-MIX.CFG         |
| [R-] -> [A] MAINMIX.CFG          |
| [R-] -> [A] PDS.EXE              |
| [R-] -> [A] PDS.HLP              |
| [R-] -> [A] PRIJR.CFG            |
| [R-] -> [A] PRIMERJR.CFG         |
| [R-] -> [A] TCJ1811.CFG          |
| $[R-] \rightarrow [A] TCJNR.CFG$ |
| [R-] -> [A] TCJR2010.CFG         |
| [R-] -> [A] TCJRMIX.CFG          |
| [R-] -> [A] TCJUNIOR.CFG         |
| $[R-] \rightarrow [A]$ TEST1.CFG |
| C:\PDS>_                         |
|                                  |
|                                  |

17. To run the **PDS** application, simply type "**PDS.EXE**" at the DOS prompt, and then press "Enter" as shown

below:

| [R-] PDS_HLP                        |
|-------------------------------------|
|                                     |
| [R-] PRIMERIR CFG                   |
| [R-] TCJ1811_CF6                    |
|                                     |
|                                     |
|                                     |
|                                     |
| [B-] TEST1.CFG                      |
| C:\PNS>attrib -R +A *.*             |
| $[R-] \rightarrow [A]$ DEFAULTS     |
| [R-] -> [A] INSTRA~3. TXT           |
| [R-] -> [A] MAIN-MIX.CFG            |
| [R-] -> [A] MAINMIX.CFG             |
| $[R-] \rightarrow [A] PDS.EXE$      |
| $[R-] \rightarrow [A] PDS.HLP$      |
| [R-] -> [A] PRIJR.CFG               |
| [R-] -> [A] PRIMERJR.CFG            |
| [R-] -> [A] TCJ1811.CFG             |
| [R-] -> [A] TCJNR.CFG               |
| $[R-] \rightarrow [A]$ TCJR2010.CFG |
| [R-] -> [A] TCJRMIX.CFG             |
| [R-] -> [A] TCJUNIOR.CFG            |
| $[R-] \rightarrow [A]$ TEST1.CFG    |
| C:\PDS>PDS.EXE_                     |
|                                     |
|                                     |
|                                     |

18. You will then be presented with the following screen:

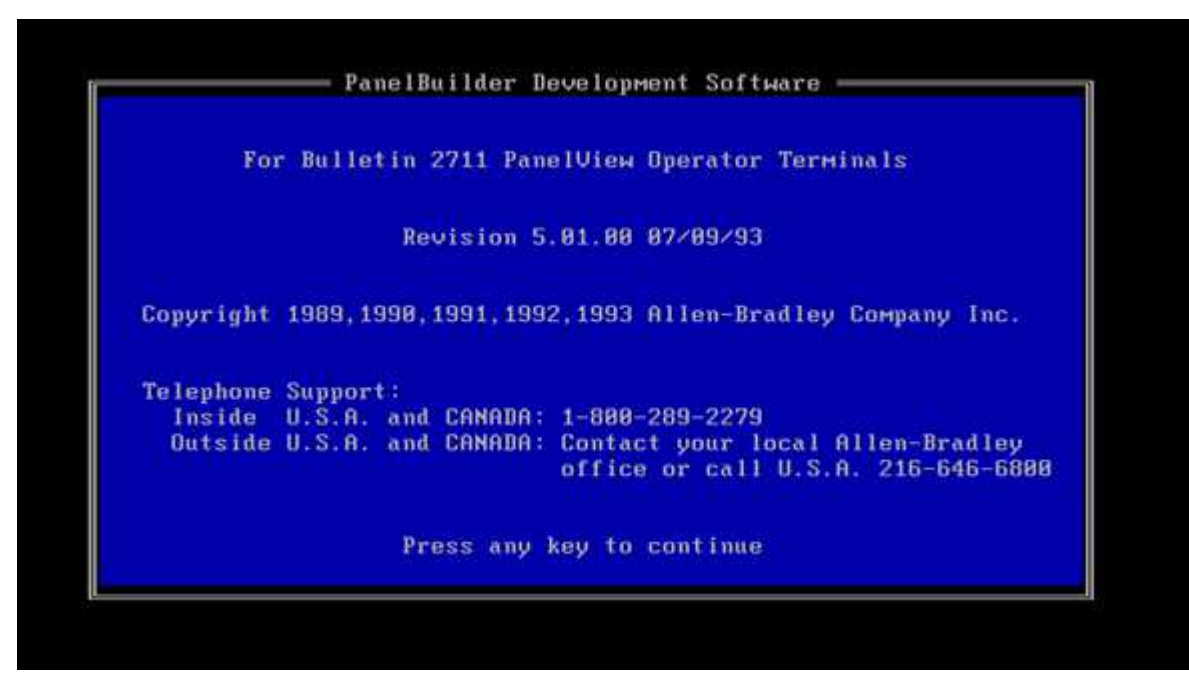

## Version History

| Version | Date       | Author       | Checked By | Comments |
|---------|------------|--------------|------------|----------|
| 1       | 12/06/2013 | Seng Seng Du | R&D        |          |